# How to open Google Form on a Mobile Phone / Tab

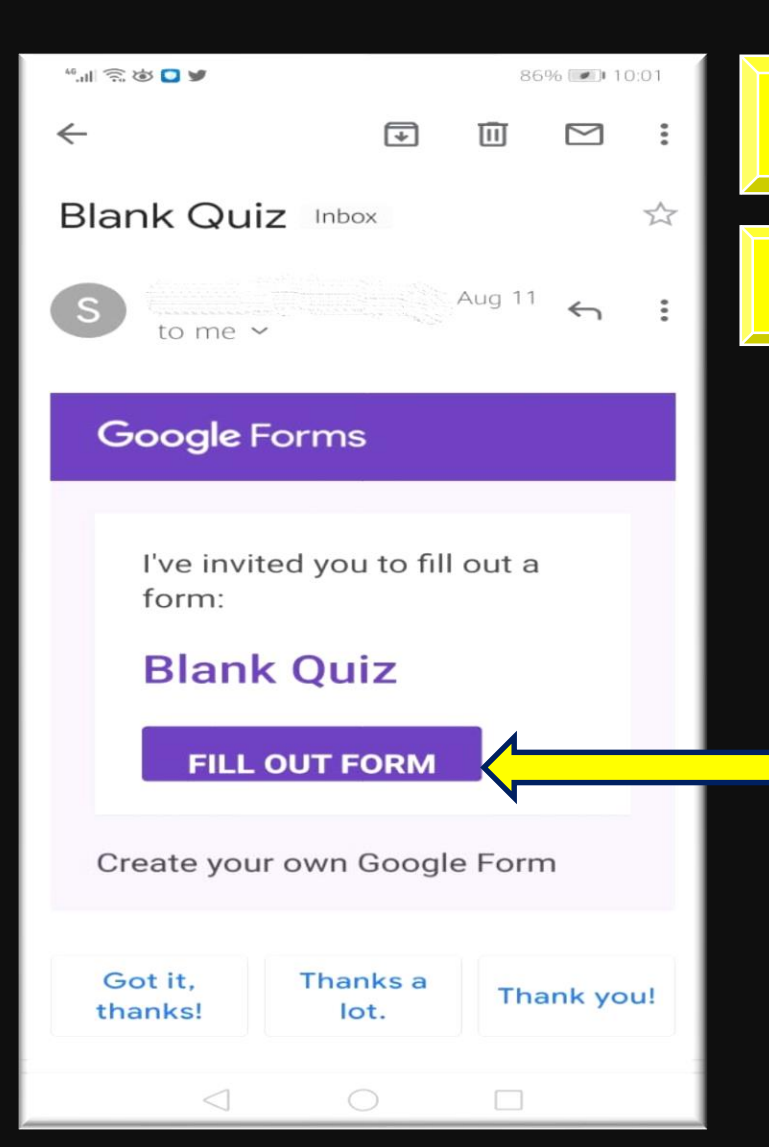

#### **1.Open your mail inbox**

### **2.** Open the mail containing the Google Form

**3.Long press on the button "FILL OUT FORM"** 

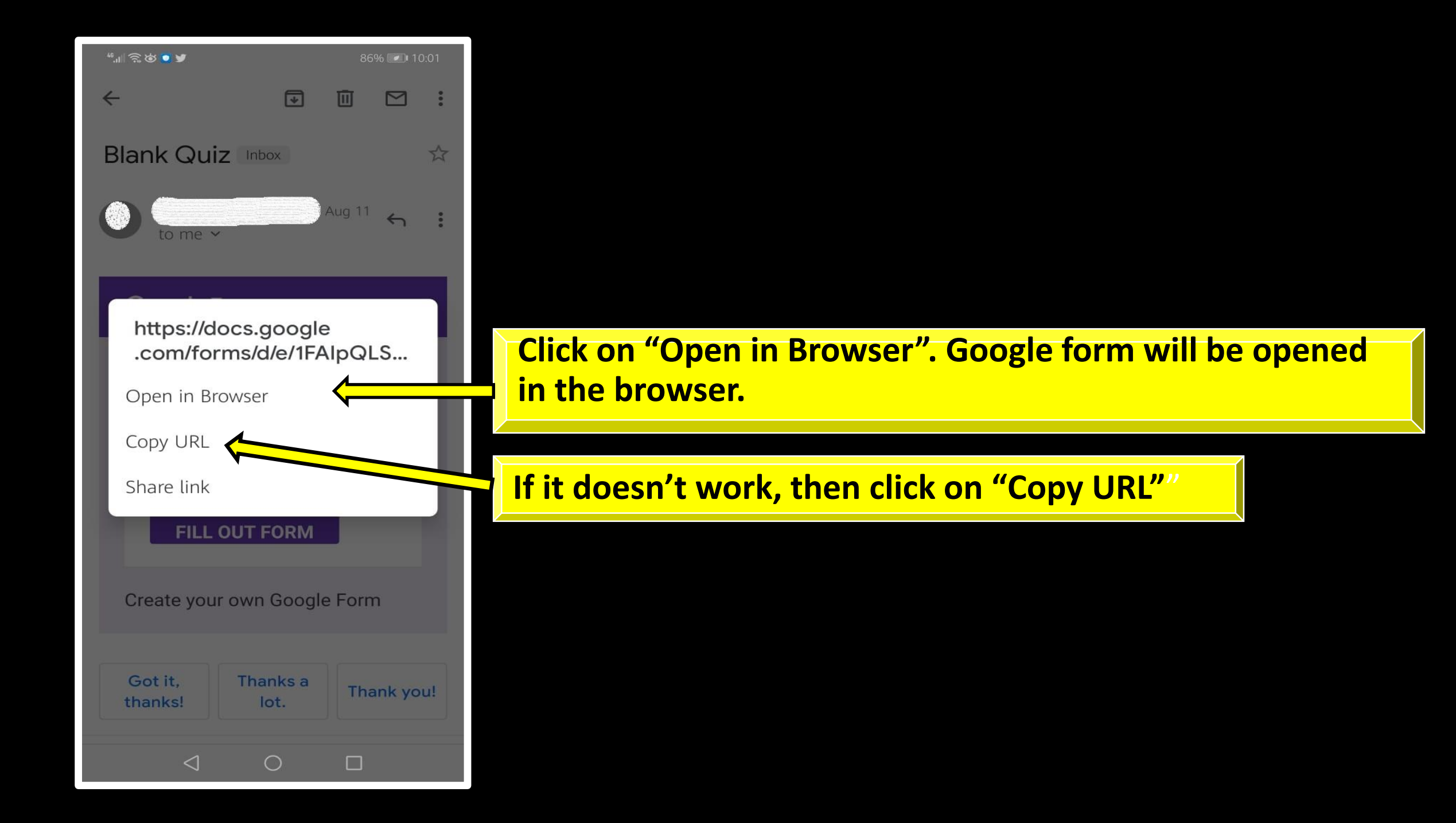

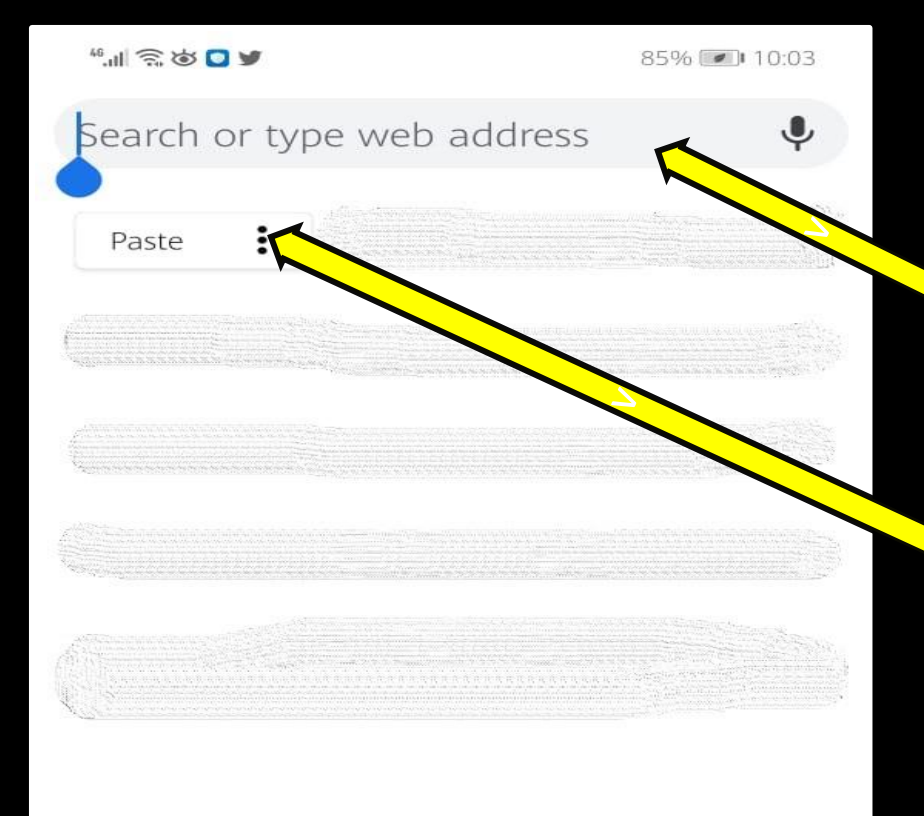

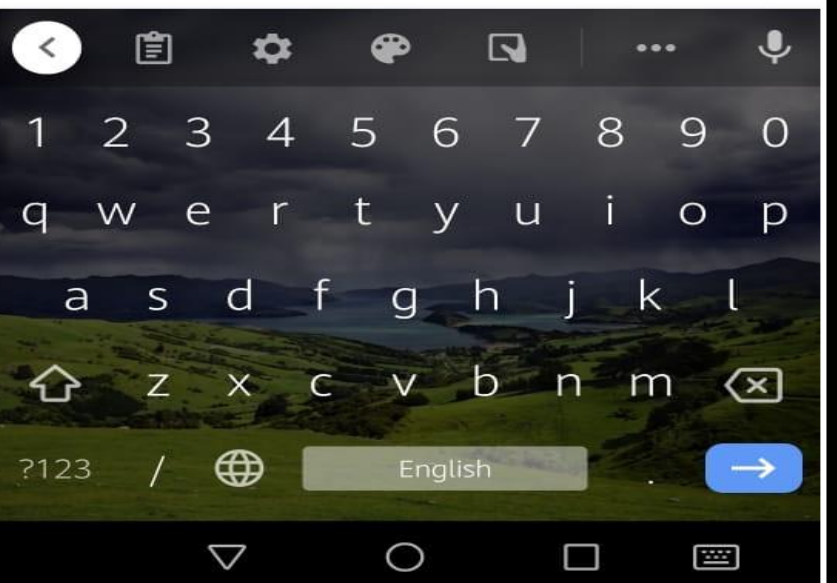

### **1.Open Browser (Recommending Google Chrome)**

#### **2.Long press on the Address Bar**

## **3.Click on the Paste option.**

#### 46.111 🗟 🐱 💟 💆

85% 💌 10:03

=0&w=1&flr=0&usp=mail\_form\_link

Blank Quiz https://docs.google.com/forms/d/e/1FAIp...

A https://docs.google.com/forms/d/e/...

#### Now you have pasted the URL.

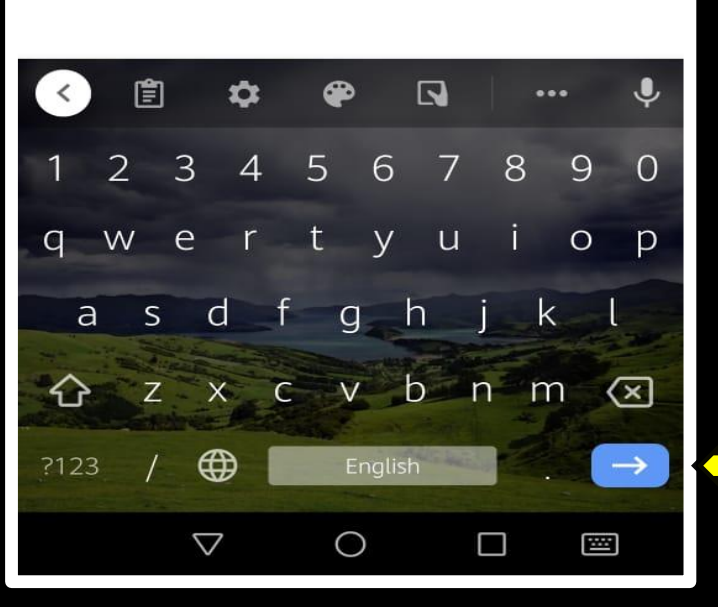

>

**Click "Go" button on the keyboard** 

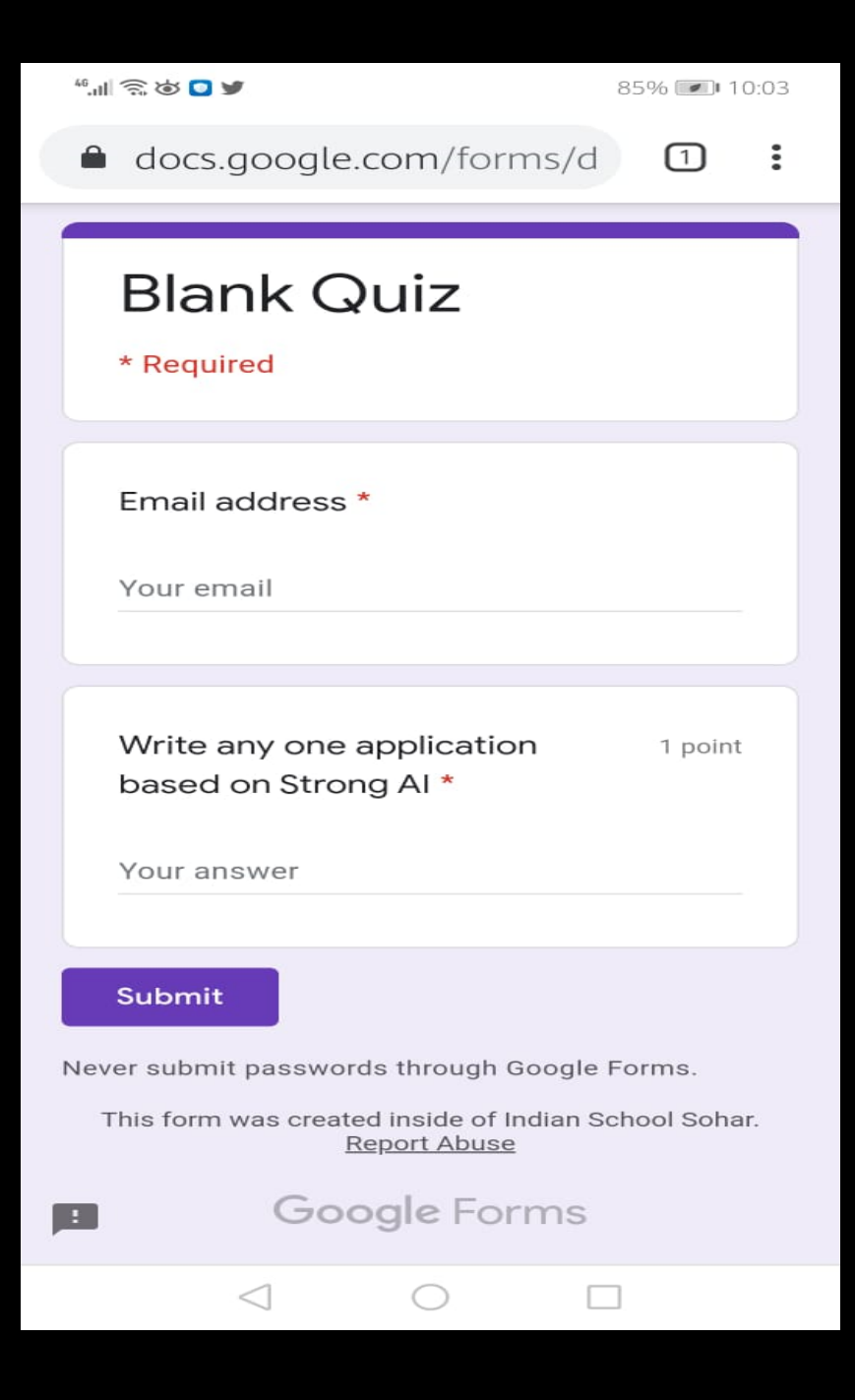

#### Now Google form will open in the browser.